# いとろぐ システム

利用マニュアル

| 実売酸 いとろぐ                                                               |
|------------------------------------------------------------------------|
| ロダインID<br>1<br>パスワード                                                   |
| <ul> <li>(2)</li> <li>③</li> <li>□グイン →</li> </ul>                     |
|                                                                        |
|                                                                        |
| © 2020 えんむすび J 九州の永代供養なら【人の幸せと縁結びをする】えんむすびの寺 金剛宝寺 All Rights Reserved. |

■ユーザーログインページURL https://www.itologu.com/

①ログインID
 区番号を入力してください。

2パスワード 権利証書番号(半角英数字)を入力ください。

③ログイン クリックでログインし、ユーザーページへ遷移します。

| 天空酸 いとろぐ ① ログア                                                         | アウト [→                                                                                           |
|------------------------------------------------------------------------|--------------------------------------------------------------------------------------------------|
| 墓石管理者002                                                               |                                                                                                  |
|                                                                        | ①ログアウト<br>ログアウトしてユーザーログインページへ遷移します。                                                              |
| *推奨サイズ:720×452px ※推奨サイズ:720×452px 通像変更 ※推奨サイズ:720×452px                | 2墓石表画像変更<br>墓石表画像を変更する時にクリックしてください。<br>クリックでパソコン(スマホ)から変更したい画像選択画<br>面となりますので、変更した画像を選択してください。   |
| ( <b>4</b> ) プロフィールを追加 <sup>-</sup>                                    | * ③基石裏画像変更<br>基石裏画像を変更する時にクリックしてください。<br>クリックでパソコン(スマホ)から変更したい画像選択画<br>面となりますので、変更した画像を選択してください。 |
|                                                                        | ④プロフィール追加<br>プロフィール編集画面へ遷移します。<br>(新規プロフィール作成ページ)                                                |
| © 2020 えんむすび   九州の永代供養なら【人の幸せと縁結びをする】えんむすびの寺 金剛宝寺 All Rights Reserved. |                                                                                                  |

プロフィール登録後の個人情報閲覧ページ

| 美亞國                                                                                                    | しいとろぐ                                                                           | 1                                                                                                    | ログアウト |
|----------------------------------------------------------------------------------------------------|---------------------------------------------------------------------------------|----------------------------------------------------------------------------------------------------|-------|
| <b>超石管理者001</b><br>定在本庫<br>日本でのでした。<br>日本でのであります。<br>日本でのであります。<br>日本でのでのであります。<br>日本でのであります。<br>日本でのであります。<br>日本でのであります。<br>日本でのでのであります。<br>日本でのでのであります。<br>日本でのであります。<br>日本でのでのであります。<br>日本でのでのでのでのであります。<br>日本でのでのでのでのでのでのでのです。<br>日本でのでのでのでのでのでのでのでのでのでのでのでのでのでのでのでのでのでのでの | AC表面像<br>AC表面像<br>の<br>の<br>の<br>の<br>の<br>の<br>の<br>の<br>の<br>の<br>の<br>の<br>の | 病療変更                                                                                                    |       |
| お名前<br>戒3                                                                                                    | (人)<br>(大)<br>生年月日 1960年1月1<br>没年月日 2020年1月1                                    | 個人情報を編集           個人情報を削除           日                                                                             | -     |
| Å                                                                                                    | - 規忌<br>三回忌<br>七回忌<br>十三回忌<br>十三回忌<br>二十三回忌<br>二十三回忌<br>三十三回忌<br>三十三回忌<br>五十回忌  | 2021年1月1日<br>2022年1月1日<br>2026年1月1日<br>2036年1月1日<br>2036年1月1日<br>2046年1月1日<br>2046年1月1日<br>2052年1月1日<br>2052年1月1日 |       |
| <b>プロフィール</b><br>プロフィールサンブル<br>プロフィール<br>プロフィールサンブル<br>巻考ページ<br>https://amas/th/dows.com/                                                                                                    |                                                                                 |                                                                                                    |       |
| nups//www.ibiojp.com/<br><b>経歴</b><br>構築サンプル<br>構築<br>構築サンプル<br>経費<br>構築サンプル<br>経費                                                                                                    |                                                                                 |                                                                                                    |       |
| https://www.itologu.com/                                                                                                    |                                                                                 |                                                                                                    |       |
|                                                                                                    | 6                                                                               | 個人情報を送                                                                                                    | + nd  |

# ①ログアウト ログアウトしてユーザーログインページへ遷移します。

2墓石表画像変更

墓石表画像を変更する時にクリックしてください。 クリックでパソコン(スマホ)から変更したい画像選択画面となります ので、変更した画像を選択してください。

#### ③墓石裏画像変更

墓石裏画像を変更する時にクリックしてください。 クリックでパソコン(スマホ)から変更したい画像選択画面となります ので、変更した画像を選択してください。

④プロフィール編集 該当のプロフィール編集画面へ遷移します。

#### **⑤**プロフィール削除

該当のプロフィールを削除します。

※削除時に削除アラートが表示されますので、「はい」を選択で削除されます。

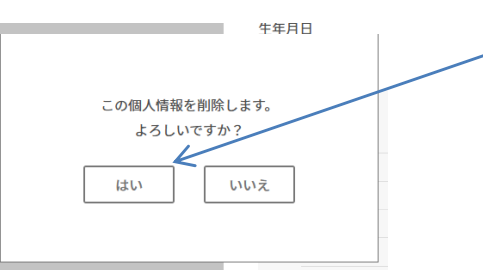

⑥個人情報を追加
 新しく個人情報を追加が出来ます。
 クリックで新規個人情報追加ページへ遷移します。
 ※個人情報は最大で20人まで登録できます。

## プロフィール新規追加画面

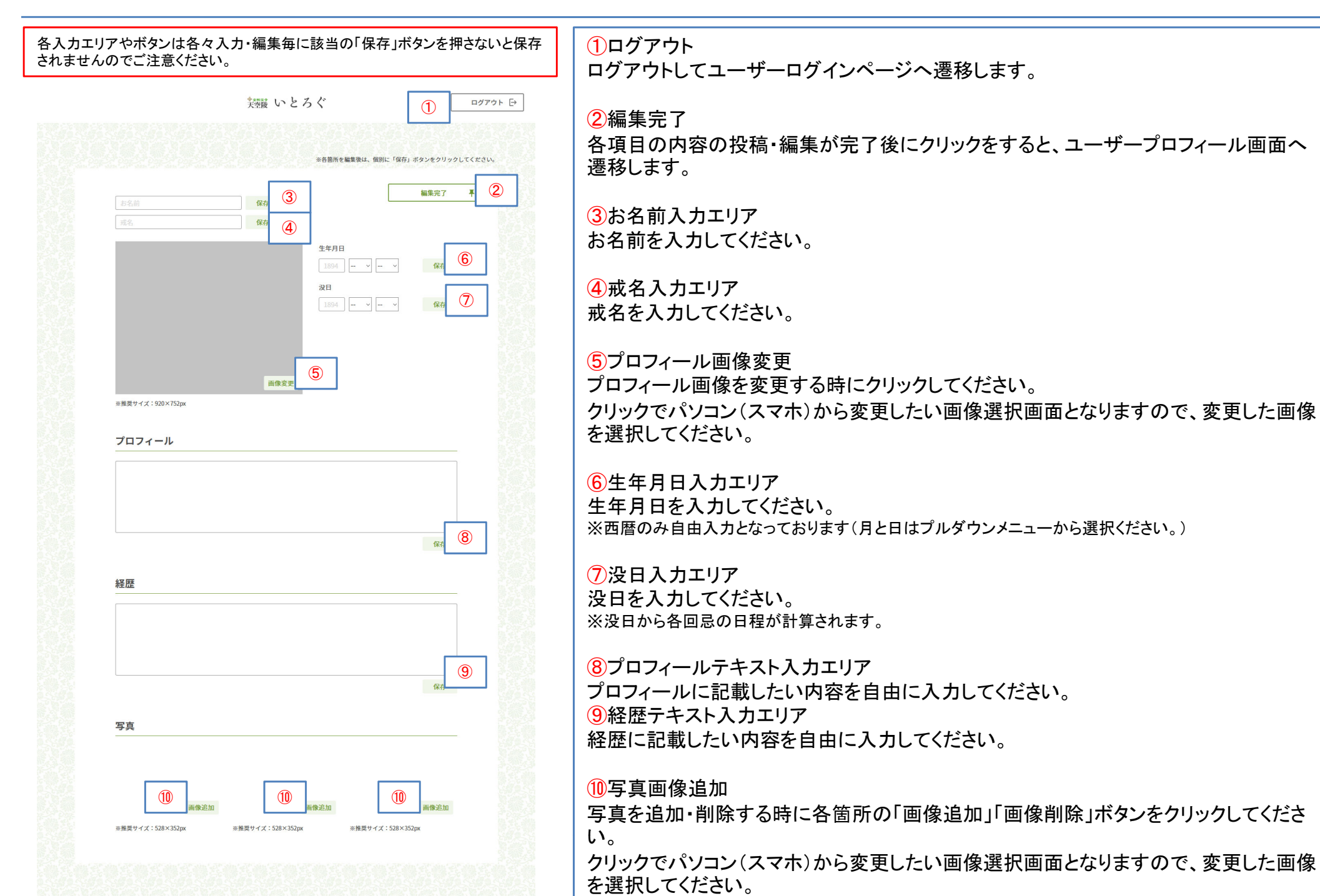

## プロフィール編集画面

| 各入カエリアやボタンは各々入力・編集毎に該当の「保存」ボタンを押さないと保存<br>されませんのでご注意ください。                                                                               | ①ログアウト ログアウト レてコーザーログインページへ遷移します。                                                                                                |
|----------------------------------------------------------------------------------------------------|----------------------------------------------------------------------------------------------------|
| 笑弦鼓 いとろぐ     ① ログアウト E→     **8箇所を編集後は、俄別に「住所」ボタンをクリックしてください。     ④ 編集完了 専 ②                                                            | 2編集完了<br>各項目の内容の投稿・編集が完了後にクリックをすると、ユーザープロフィール画面へ<br>遷移します。                                                                       |
| (2)     (2)       成名     保存       (4)     (4)       (4)     (4)       (5)     (4)       (5)     (4)       (6)     (4)       (7)     (4) | ③お名前入力エリア<br>お名前を入力してください。                                                                                                    |
|                                                                                                    | ④戒名入力エリア<br>戒名を入力してください。                                                                                                    |
| 新設立 100×752px     ガロフィール                                                                                                    | 5プロフィール画像変更<br>プロフィール画像を変更する時にクリックしてください。<br>クリックでパソコン(スマホ)から変更したい画像選択画面となりますので、変更した画像<br>を選択してください。                             |
| プロフィールサンブル<br>プロフィール<br>プロフィールサンブル<br>参考ペーシ<br>https://www.itologu.com/                                                                 | ⑥生年月日入力エリア<br>生年月日を入力してください。<br>※西暦のみ自由入力となっております(月と日はプルダウンメニューから選択ください。)                                                        |
| 経歴<br>線歴サンプル<br>線歴<br>経歴サンプル                                                                                                    | ⑦没日入力エリア<br>没日を入力してください。<br>※没日から各回忌の日程が計算されます。                                                                                  |
| 経費商事<br>https://www.itologu.com/<br>家在<br>写真                                                                                            | <ul> <li>⑧プロフィールテキスト入力エリア</li> <li>プロフィールに記載したい内容を自由に入力してください。</li> <li>⑨経歴テキスト入力エリア</li> <li>経歴に記載したい内容を自由に入力してください。</li> </ul> |
| 10         直像用版           #提展サイズ: 528×352px         #提展サイズ: 528×352px                                                                   | 10写真画像追加<br>写真を追加・削除する時に各箇所の「画像追加」「画像削除」ボタンをクリックしてくださ                                                                            |
|                                                                                                    |                                                                                                    |

い。 クリックでパソコン(スマホ)から変更したい画像選択画面となりますので、変更した画像 を選択してください。